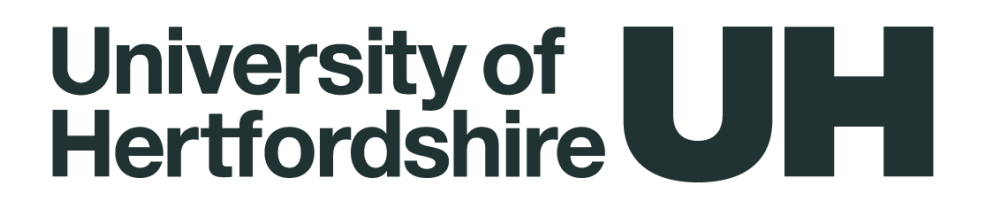

# Guidance on the Continuous Enhancement Planning (CEP) Process

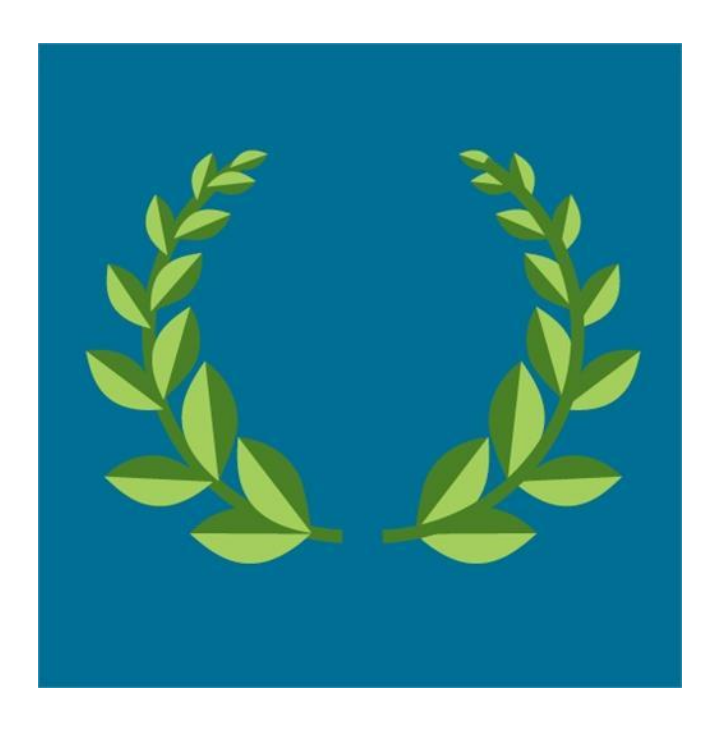

CAQA CEP guidance - Updated MG September 2024

# **Table of Contents**

| 1 | Ne   | ew for 2024-25                                                   | 2  |
|---|------|------------------------------------------------------------------|----|
| 2 | In   | troduction                                                       | 3  |
|   | 2.1  | An overview of the Continuous Enhancement Planning (CEP) Proces  | s3 |
|   | 2.2  | The role of the Programme Leader and team                        | 3  |
|   | 2.3  | The role of the Associate Dean of School (AQA)                   | 4  |
|   | 2.4  | The role of the Associate Director of Academic Quality Assurance | 5  |
| 3 | Ac   | ccessing the Continuous Enhancement Planning Action Plan         | 6  |
|   | 3.1  | Landing page                                                     | 6  |
|   | 3.2  | Editing screen                                                   | 6  |
| 4 | Se   | etting up your Programme Action Plan                             | 8  |
|   | 4.1  | Adding a context statement to your Programme Action Plan         | 8  |
|   | 4.2  | Programme Leader(s) and Reviewers assigned to a programme        | 10 |
|   | 4.3  | The Programme Leader and reviewer receive notifications:         | 10 |
| 5 | Ac   | ccessing the action sections of the CEP Action Plan              | 11 |
| 6 | Ho   | ow to fill in the Action Plan boxes                              |    |
|   | 6.1  | Issues                                                           | 12 |
|   | 6.2  | Actions                                                          | 14 |
|   | 6.3  | Criteria for Success                                             | 15 |
|   | 6.4  | Ownership/ Responsibility                                        | 15 |
|   | 6.5  | Progress/ Completion Comments                                    | 16 |
|   | 6.6  | Reviewers' Comments                                              | 16 |
| 7 | W    | hat to include in the Action Plan                                |    |
|   | 7.1  | Types of issues to address and where                             |    |
|   | 7.2  | University benchmark data                                        |    |
|   | 7.3  | SMART Actions points                                             | 20 |
| 8 | Ti   | melines for developing the CEP action plan                       | 21 |
|   | 8.1  | Data Monitoring Timeline – CEP review points                     | 22 |
| 9 | M    | anaging CEP Action Plans                                         | 24 |
|   | 9.1  | Monitoring and updating of the CEP Action Plan                   | 24 |
|   | 9.2  | Sharing the CEP Action Plan                                      | 24 |
|   | 9.3  | The archiving of CEP Action Points                               | 25 |
| A | ppen | dix 1: Writing Action points                                     |    |

# 1 New for 2024-25

In response to feedback from Programme Leaders and Reviewers, the Continuous Enhancement Planning (CEP) process and application have been further improved. A modified version of the CEP application is now active. Here are the main changes that have been made:

- You may include innovative practice in the contextual statement, that has resulted in measurable improvement to their programme.
- When you select 'No Action Required from the drop-down menu under 'Issue', this will automatically change the setting from 'Medium' to 'Complete' under 'Action'.
- EE reports recommendations must be included and where there are 'none' this should be noted as such by clicking 'no action required' in the issue column and not recorded as a 'live' action.
- When the reviewer ticks the 'complete' box, the setting of the box included in 'Action' will automatically go to 'complete'.
- Once an action has been completed and it is signed off by the ADOS AQA (or another assigned reviewer) it will be hidden. There is a box that can be ticked to make the completed actions visible again.
- The date when completed action points are archived has been put back to the 31<sup>st</sup> of July.
- ADoSs AQA will develop a risk-based schedule for reviewing action plans. This may include a meeting with the Programme Leader (face-to-face or via Teams), either individually or in groups.
- New members can now be added to the CEP by emailing the details of the member of staff together with their role/ the reason why they need to be able to access the CEP system to <u>as-systems@herts.ac.uk</u>.
- Not new but a reminder: the current action plan needs to be discussed at each programme committee meeting.

# 2 Introduction

This guidance applies to the continuous monitoring of all Herts based taught programmes of study, including on-line provision. It includes information on the new features added to CEP since the last academic year.

#### 2.1 An overview of the Continuous Enhancement Planning (CEP) Process

The purpose of Continuous Enhancement Planning (CEP) is to assure the quality of the University's taught provision and enhance the student learning experience through incremental and focussed improvement at all levels. CEP will support programme teams in their continual efforts to maintain academic standards; to improve the quality of learning opportunities; to enhance the student learning experience by an ongoing, evidence informed monitoring process; and allow School/Department and University oversight to identify and develop strategic improvement initiatives. CEP adopts a risk-based approach to the extent that it will be informed by core and split metrics and qualitative evidence which will allow programme teams to understand where to focus improvement measures. It is right touch, not light touch. It is action orientated with clear ownership of those prioritised actions.

The CEP is a live process with continuously available action plans, which allow programme teams to manage and track actions, ensuring actions are resolved or escalated in a timely manner.

#### 2.2 The role of the Programme Leader and team

All Programme Leaders / Teams are asked to ensure that they:

• maintain the CEP action plan on behalf of the Programme Committee;

- monitor and update the CEP action plan;
- consult University generated data after each specified CEP Review Point and develop action points;
- are robust in their interrogation of the data;
- develop action points for all recommendations made by the External Examiner;
- review Action Plans to check for the completion of actions by the stated deadline;
- monitor the impact of actions;
- respond to reviewer comments in a time frame agreed with the ADoS (AQA);
- attend and engage in specified enhancement events;
- make use of the 'on-going development' section of the Action Plan this will enable areas of good practice at programme and module level possibly adopted from the School Enhancement Events to be visible in action plans;
- actively consider the CEP Action Plan at each meeting of the programme committee.

# 2.3 The role of the Associate Dean of School (AQA)

Associate Deans of School (AQA) are asked to:

- review the list of programmes on the CEP database for accuracy;
- set up CEP review meetings with Programme Leaders, ADoS(AQA) and ADAQA to discuss CEP actions and impact for all programmes considered to be most at risk. However, it is important to remember that the process is intended to be risk- based and that meetings are not required for all programmes and certainly not each time data is released;
- promote the CEP workshops and resources as well as the CAQA data workshop, to improve the quality of the action plans;
- plan some School based CEP workshops to further support existing and new Programme Leaders;

In addition, Associate Deans of School (AQA) are asked to:

- ensure the School enhancement event take place;
- maintain oversight of the School's CEP action plans;
- sign off completed action in the CEP database;
- check data set from red rated data on Tableau, External Examiner reports, SVQ's and qualitative student feedback that require actions points have been included in the CEP action plan;
- check the timescale initiated for the action are appropriate;
- works with others to advise programme teams on the appropriateness of the actions and the response times, and to evaluate the impact of actions
- ensure External Examiner receive a snapshot of the CEP action plan with the response to their annual report;
- work with others (ADLT, ADAQA, LTIC) to develop and deliver training as required;
- work with their ADoS(L&T), the Associate Director of AQA (CAQA) and Learning and Teaching Specialist (CLASS) allocated to the School to prepare a risk-based schedule of how the CEP Action Plan for each programme in the School will be reviewed during the

forthcoming academic year and how Programme Leaders will be supported in developing their programme's Action Plan. Relevant Subject Heads/Heads of Department/Professional Leads should be consulted. This Schedule is to be presented to the first SAC meeting of the academic year;

• submit an annual report to ASAC which includes a summary of the key issues arising from the School's CEP action plans.

#### 2.4 The role of the Associate Director of Academic Quality Assurance

Associate Directors of Academic Quality Assurance are asked to:

- meet with Programme Leaders and ADoS(AQA) to discuss CEP actions and impact for all programmes considered to be most at risk.
- Review CEP action plans and review School wide data analysis on Tableau (risk-based approach)
- report to the School Academic Committee on:
  - a) areas of good practice
  - b) areas for improvement
  - c) support required by programme teams and
  - d) how that support will be shared with others (e.g. ADLT, ADoS (AQA), LTIC)

# 3 Accessing the Continuous Enhancement Planning Action Plan

All relevant staff have been permitted access. If you cannot access this data base, then please contact your Associate Dean (AQA), who can make sure you are added.

Your Associate Dean (AQA) and Associate Director (AQA) are now able to assign you a specific role, if needed, once you have been added to access the CEP date base.

Locate the channel in MS Teams and open. You will find this under 'Teams':

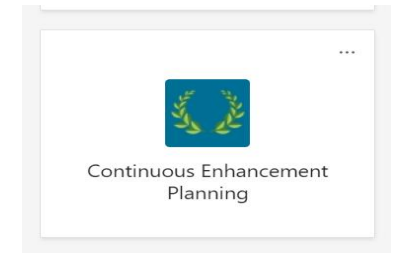

#### 3.1 Landing page

The CEP home page can be found under the Continuous Enhancement Planning tab.

| Q<br>Activity | < All teams              | General Po                               | sts Continuous E               | nhan     | i <b>ce</b> ~ 2                 | ? more ~ +                                                 |                                              |            | Ē                                | 🗅 Meet                                              | i ~           |
|---------------|--------------------------|------------------------------------------|--------------------------------|----------|---------------------------------|------------------------------------------------------------|----------------------------------------------|------------|----------------------------------|-----------------------------------------------------|---------------|
| (=)<br>Chat   | L. LE                    | University of<br>Hertfordshire <b>UH</b> |                                | (        | Continuou                       | ıs Enhancement Plan                                        | ning (CEI                                    | 2)         |                                  |                                                     |               |
| Teams         | Continuous Enhanceme ··· | Welcome back, Marje                      | olein                          | A        | ctive Action Plan:<br>Prog.Code | s (showing 117 of 234) Click on Title                      | the plan title to<br>Contextual<br>Statement | Action     | s<br>SBU                         | Dept                                                | 10            |
| Calendar      | General                  | Filter by course level                   | Undergraduate     Postgraduate | [        | BSACC                           | BA (Hons) Accounting                                       |                                              | 31/08/2022 | Hertfordshire Business<br>School | Accounting                                          |               |
| ß             | General                  | Filter by SBU                            | 0                              | [        | BSBA                            | BA (Hons) Business Administration                          |                                              | 15/09/2022 | Hertfordshire Business<br>School | HBS General<br>Business                             |               |
| Files         |                          | Show all schools                         |                                | ~ [      | BSBAF                           | BA Hons Business Accounting Pathy                          | vays 🗎                                       | 22/02/2022 | Hertfordshire Business<br>School | Accounting                                          |               |
|               |                          | All Open Programmes (417)                |                                | [        | BSBEC                           | BA Hons Business Economics Pathw                           | rays 🗎                                       | 22/02/2022 | Hertfordshire Business<br>School | Economics                                           |               |
|               |                          | Search by programme code or title        |                                | <u> </u> | BSBS                            | BA/BSc (Hons) Business                                     |                                              | 05/12/2022 | Hertfordshire Business<br>School | HBS General<br>Business                             |               |
|               |                          |                                          |                                | (        | BSDABM                          | BA (Hons) Business and Manageme<br>(Degree Apprenticeship) | nt 🗎                                         | 21/02/2022 | Hertfordshire Business<br>School | Tourism,<br>Hospitality a<br>Event Mana             | nd<br>ement   |
|               |                          |                                          |                                | [        | BSEVMGT                         | BA (Hons) Event Management                                 |                                              | 30/09/2022 | Hertfordshire Business<br>School | Tourism,<br>Hospitality<br>Event Man s              | ind<br>gement |
|               |                          |                                          |                                | [        | BSFIN                           | BA (Hons) Finance                                          |                                              | 31/08/2023 | Hertfordshire Business<br>School | Economics                                           |               |
|               |                          |                                          |                                | [        | BSHR                            | BA (Hons) Human Resource Manage                            | ement 📄                                      | 31/08/2022 | Hertfordshire Business<br>School | Human R so<br>Managen en                            | urces<br>It   |
|               |                          |                                          |                                | [        | BSIBS                           | BA (Hons) International Business                           |                                              | 31/01/2023 | Hertfordshire Business<br>School | Information<br>Systems and<br>Project<br>Manage nen | J<br>It       |
| Apps          |                          |                                          |                                | [        | BSIMGTD                         | BA (Hons) International Managemer<br>Award                 | nt - Dual 📄                                  | 17/11/2021 | Hertfordshire Business<br>School | Information<br>System and<br>Project                |               |
| Hala          |                          |                                          |                                | _        |                                 |                                                            |                                              | _          |                                  |                                                     | _             |

#### 3.2 Editing screen

You can work on the CEP action plan on this page but by clicking on the globe icon, you can open the CEP in your web browser, which you may find easier to edit it (see next image):

| <br>University of<br>Hertfordshir | f<br>e <b>U P</b> ower            | Apps   Continuo                | us Enhancem        | nent Planning                                                |                     |                                  | ţ,                                                  | 1           | <u>↓</u> ₹ | ŝ              | ?           |
|-----------------------------------|-----------------------------------|--------------------------------|--------------------|--------------------------------------------------------------|---------------------|----------------------------------|-----------------------------------------------------|-------------|------------|----------------|-------------|
|                                   | University of Hertfordshire       |                                | Continuo           | us Enhancement Planning                                      | (CEP)               |                                  |                                                     | $\bigoplus$ |            |                |             |
|                                   | Welcome back, Marjol              | ein                            | Active Action Plan | is (showing 117 of 234) Click on the plan                    | title to add action | s                                |                                                     |             |            |                |             |
|                                   |                                   |                                | Prog.Code          | Title Conte<br>State                                         | extual Action       | SBU                              | Dept                                                | Ö           |            |                |             |
|                                   | Filter by course level            | Undergraduate     Postgraduate | BSACC              | BA (Hons) Accounting                                         | 31/08/2022          | Hertfordshire Business<br>School | Accounting                                          | Î           |            |                |             |
|                                   | Filter by SBU                     | 0                              | BSBA               | BA (Hons) Business Administration                            | 15/09/2022          | Hertfordshire Business<br>School | HBS General<br>Business                             |             |            |                |             |
|                                   | Show all schools                  | ~                              | BSBAF              | BA Hons Business Accounting Pathways                         | 22/02/2022          | Hertfordshire Business<br>School | Accounting                                          |             |            |                |             |
|                                   | All Open Programmes (417)         |                                | BSBEC              | BA Hons Business Economics Pathways                          | 22/02/2022          | Hertfordshire Business<br>School | Economics                                           |             |            |                |             |
|                                   | Search by programme code or title | ~                              | BSBS               | BA/BSc (Hons) Business                                       | 05/12/2022          | Hertfordshire Business<br>School | HBS General<br>Business                             |             |            |                |             |
|                                   |                                   | ↑                              | BSDABM             | BA (Hons) Business and Management<br>(Degree Apprenticeship) | 21/02/2022          | Hertfordshire Business<br>School | Tourism,<br>Hospitality and<br>Event Manageme       | nt          |            |                |             |
|                                   |                                   |                                | BSEVMGT            | BA (Hons) Event Management                                   | 30/09/2022          | Hertfordshire Business<br>School | Tourism,<br>Hospitality and<br>Event Manageme       | nt          |            |                |             |
|                                   |                                   |                                | BSFIN              | BA (Hons) Finance                                            | 31/08/2023          | Hertfordshire Business<br>School | Economics                                           |             |            |                |             |
|                                   |                                   |                                | BSHR               | BA (Hons) Human Resource Management                          | 31/08/2022          | Hertfordshire Business<br>School | Human Resource<br>Management                        |             |            |                |             |
|                                   |                                   |                                | BSIBS              | BA (Hons) International Business                             | 31/01/2023          | Hertfordshire Business<br>School | Information<br>Systems and<br>Project<br>Management |             |            |                |             |
|                                   |                                   |                                | BSIMGTD            | BA (Hons) International Management - Dual<br>Award           | 17/11/2021          | Hertfordshire Business<br>School | Information<br>Systems and<br>Project               |             |            |                |             |
| ✓ Type here to                    | search                            | 0 🗆                            | i 💽 i              | 🤹 S 📼 🚍 🕨                                                    | tis 🛛 🚺             |                                  | ^ 🐝 (                                               | -           | (7. (7))   | 09:3<br>14/09/ | 31<br>/2022 |

Programmes can be filtered on the left-hand side of the page by course level, Undergraduate or Postgraduate, and by SBU. The default is a list of all UG or PG programmes but once you have chosen a School, this list is narrowed down to the School's UG or PG programmes.

NB. Combined action plans have been created for some programmes, as requested by the relevant Schools. These are indicated as CMB (Combined) in the list of programmes under the Programme Code column:

| UH Power Ap                              | ops   Continuou | s Enhanceme                                                                    | ent Planning                                                                                                    |                                        |                        |                                                           | ij                               |             |
|------------------------------------------|-----------------|--------------------------------------------------------------------------------|----------------------------------------------------------------------------------------------------|----------------------------------------|------------------------|-----------------------------------------------------------|----------------------------------|-------------|
| Iniversity of<br>Iertfordshire <b>UH</b> |                 | Continuous                                                                     | s Enhancement Pla                                                                                                    | anning (Cl                             | EP)                    |                                                           |                                  | $\bigoplus$ |
| Welcome back, Marjolein                  |                 | Active Action Plans                                                            | (showing 117 of 235) Click                                                                                             | on the plan title                      | to add actions         |                                                           |                                  |             |
|                                          |                 | Prog.Code                                                                      | Title                                                                                                    | Contextua<br>Statemen                  | l Action<br>t Due Date | SBU                                                       | Dept                             | Ŭ           |
| Filter by course level                   | Doctoraduate    | ССРБЕМРН                                                                       | MA Photography                                                                                                    | Ē                                      | 28/09/2022             | School of Creative Arts                                   | Creative Arts                    | ^           |
| Filter by SBU                            | Postgraduate    | CMB<br>(CMCSARM<br>CMCSM)                                                      | MSc Computer Science (Modulai<br>Advanced Research, MSc Compu<br>(Modular)                                             | r) with<br>Iter Science                | )                      | Physics, Engineering and<br>Computer Science              |                                  |             |
| Show all schools                         | ~               | CMB<br>(ECSCMMSC                                                               | MSc Supply Chain Management,<br>(Modular) Operations and Suppl                                                         | MSc 📑                                  | 31/05/2022             | School of Physics,<br>Engineering and Computer            | Engineering                      |             |
| All Open Programmes (286)                |                 | EIMASTADOS)                                                                    | Management                                                                                                    |                                        |                        | Science                                                   |                                  | _           |
| Search by programme code or title        | ~               | CMB<br>(ENENGAEMSC<br>ENENGAUMSC<br>ENENGEEMSC<br>ENENGEMSC<br>ENENGMCMSC<br>) | MSc Engineering Aerospace. Aut<br>Electronics and Communications<br>and Electronics, Electronics, Mec<br>Manufacturing | omotive,<br>s, Electrical<br>thanical, | ]                      | School of Physics.<br>Engineering and Computer<br>Science | Engineering                      |             |
|                                          |                 | CMB (HHCPHM<br>HHCPHPGD)                                                       | MSc Specialist Community Publi<br>Nursing, PgDip Specialist Comm<br>Health Nursing                                     | c Health<br>unity Public               | 31/03/2023             | School of Health and Social<br>Work                       | Nursing, Healti<br>and Wellbeing | 1           |
|                                          |                 | CMB (HHCSNM<br>HHCSNPGD)                                                       | MSc/PgDip Specialist Communit                                                                                          | y Nursing                              | 31/03/2023             | School of Health and Social<br>Work                       | Nursing, Healtl<br>and Wellbeing | 1           |
|                                          |                 | CMB<br>(HHMCONAMS<br>C<br>HHMCONMSC<br>HHMCONPGC<br>HHMCONPGD)                 | MSc Contemporary Nursing (Ad<br>Practice), MSc/PgCert/PgDip Cor<br>Nursing                                             | vanced Etemporary                      |                        | Health and Social Work                                    |                                  |             |
|                                          |                 | СМВ (ННМРНУМSC                                                                 | MSc Advanced Physiotherapy, M<br>Physiotherapy (Neuromusculosk                                                         | ISc Advanced E<br>(eletal)             | 28/09/2022             | School of Health and Social<br>Work                       | Allied Health<br>Professions,    | •           |

To open the action plan screen, click on the programme title.

| niversity of<br>ertfordshire    |               | Continuou           | s Enhancement Plan                                           | ning (CEI               | P)                 |                                  |                                                     | $\bigoplus$ |
|---------------------------------|---------------|---------------------|--------------------------------------------------------------|-------------------------|--------------------|----------------------------------|-----------------------------------------------------|-------------|
| Welcome back, Marjolein         |               | Active Action Plans | s (showing 118 of 235) Click on th                           | ie plan title t         | o add action       | 5                                |                                                     |             |
|                                 | Undergraduate | Prog.Code           | Title                                                        | Contextual<br>Statement | Action<br>Due Date | SBU                              | Dept                                                | $\bigcirc$  |
|                                 | Postgraduate  | BSACC               | BA (Hons) Accounting                                         | Ē                       | 31/08/2022         | Hertfordshire Business<br>School | Accounting                                          | Î           |
| Filter by SBU                   | 0             | BSBA                | BA (Hons) Business Administration                            |                         | 15/09/2022         | Hertfordshire Business<br>School | HBS General<br>Business                             |             |
| now all schools                 | ~             | BSBAF               | BA Hons Business Accounting Pathwa                           | iys 🗎                   | 22/02/2022         | Hertfordshire Business<br>School | Accounting                                          |             |
| All Open Programmes (417)       |               | BSBEC               | BA Hons Business Economics Pathway                           | ys 🗎                    | 22/02/2022         | Hertfordshire Business<br>School | Economics                                           |             |
| arch by programme code or title | ~             | BSBS                | BA/BSc (Hons) Business                                       |                         | 05/12/2022         | Hertfordshire Business<br>School | HBS General<br>Business                             | _           |
|                                 |               | BSDABM              | BA (Hons) Business and Management<br>(Degree Apprenticeship) |                         | 21/02/2022         | Hertfordshire Business<br>School | Tourism,<br>Hospitality and<br>Event Manageme       | ent         |
|                                 |               | BSEVMGT             | BA (Hons) Event Management                                   |                         | 30/09/2022         | Hertfordshire Business<br>School | Tourism,<br>Hospitality and<br>Event Manageme       | nt          |
|                                 |               | BSFIN               | BA (Hons) Finance                                            | Ē                       | 31/08/2023         | Hertfordshire Business<br>School | Economics                                           |             |
|                                 |               | BSHR                | BA (Hons) Human Resource Managem                             | nent 🗎                  | 31/08/2022         | Hertfordshire Business<br>School | Human Resource<br>Management                        | s           |
|                                 |               | BSIBS               | BA (Hons) International Business                             |                         | 31/01/2023         | Hertfordshire Business<br>School | Information<br>Systems and<br>Project<br>Management |             |
|                                 |               | BSIMGTD             | BA (Hons) International Management<br>Award                  | - Dual 🗎                | 17/11/2021         | Hertfordshire Business<br>School | Information<br>Systems and<br>Project               | •           |

This opens the CEP Action Plan Screen:

| HUI<br>Last | ELN<br>edited | l by: Chris | tina Schelletter, 08-Nov-23 17:21                                                                          | Tableau Links 💉 📌 🗋 🍃 🎧 |
|-------------|---------------|-------------|----------------------------------------------------------------------------------------------------|-------------------------|
| BA (I       | Hons) E       | English La  | nguage                                                                                                    |                         |
| Ê           |               |             |                                                                                                    |                         |
| >           | <i>(</i> )    | Section A   | Actions arising from the External Examiners' reports - (1) active, (0) actions completed                   |                         |
| >           | <i>(</i> )    | Section B   | Actions arising from NSS and any other student feedback - (7) active, (0) actions completed                |                         |
| $\geq$      | 1             | Section C   | Actions arising from data recorded on Tableau - (6) active, (0) actions completed                          |                         |
| $\geq$      | 1             | Section D   | This section is now redundant - Transfer live actions to Section B - (1) active, (0) actions completed     |                         |
| $\geq$      | <i>(</i> )    | Section F   | Ongoing Developments to enhance the student experience / programme - (3) active, (0) actions completed     |                         |
| $\geq$      |               | Section E   | Recommendations from Validation, Review, or Herts Learning Reapproval - (10) active, (0) actions completed |                         |
|             | 1             | Section I   | Modules identified as being at risk - (1) active, (0) actions completed                                    |                         |
| >           |               | Section G   | Any other actions - (0) active, (0) actions completed                                                      |                         |
|             |               |             |                                                                                                    |                         |

To go back to the list of programmes click on the home icon.

# 4 Setting up your Programme Action Plan

#### 4.1 Adding a context statement to your Programme Action Plan

A context statement is required for all programmes.

The context statement sets the scene for the programme. It will include general information: number of students on programme, when it starts, number of semesters it runs in, PSRB approved/accredited, basic student information, e.g. demographics, and any other noteworthy information. This does not require an annual update, but you will need to change it if there are significant changes to the operation of the programme, e.g. if a Semester B intake is added.

The context statement is also the place to include innovative practice that has resulted in measurable improvement to your programme.

To add a context statement, identify your programme and then click on the page icon under 'Contextual Statement':

| University of Hertfordshire       |              | Continuo           | us Enhancement Planning                                      | g (CEP)                           |                                  | ¢                                                   | € |
|-----------------------------------|--------------|--------------------|--------------------------------------------------------------|-----------------------------------|----------------------------------|-----------------------------------------------------|---|
| Welcome back, Marjole             | ein          | Active Action Plan | s (showing 117 of 234) Click on the pla                      | in title to add action            |                                  |                                                     |   |
| The business band                 |              | Prog.Code          | Title Con<br>Stat                                            | textual Action<br>tement Due Date | SBU                              | Dept                                                | C |
| Filter by course level            | Postgraduate | BSACC              | BA (Hons) Accounting                                         | 31/08/2022                        | Hertfordshire Business<br>School | Accounting                                          | Î |
| Filter by SBU                     |              | BSBA               | BA (Hons) Business Administration                            | 15/09/2022                        | Hertfordshire Business<br>School | HBS General<br>Business                             |   |
| Show all schools                  | ×            | BSBAF              | BA Hons Business Accounting Pathways                         | 22/02/2022                        | Hertfordshire Business<br>School | Accounting                                          |   |
| All Open Programmes (417)         |              | BSBEC              | BA Hons Business Economics Pathways                          | 22/02/2022                        | Hertfordshire Business<br>School | Economics                                           |   |
| Search by programme code or title | ~            | BSBS               | BA/BSc (Hons) Business                                       | 05/12/2022                        | Hertfordshire Business<br>School | HBS General<br>Business                             |   |
|                                   |              | BSDABM             | BA (Hons) Business and Management<br>(Degree Apprenticeship) | 21/02/2022                        | Hertfordshire Business<br>School | Tourism,<br>Hospitality and<br>Event Management     |   |
|                                   |              | BSEVMGT            | BA (Hons) Event Management                                   | 30/09/2022                        | Hertfordshire Business<br>School | Tourism.<br>Hospitality and<br>Event Management     |   |
|                                   |              | BSFIN              | BA (Hons) Finance                                            | 31/08/2023                        | Hertfordshire Business<br>School | Economics                                           |   |
|                                   |              | BSHR               | BA (Hons) Human Resource Management                          | 31/08/2022                        | Hertfordshire Business<br>School | Human Resources<br>Management                       |   |
|                                   |              | BSIBS              | BA (Hons) International Business                             | 31/01/2023                        | Hertfordshire Business<br>School | Information<br>Systems and<br>Project<br>Management |   |
|                                   |              | BSIMGTD            | BA (Hons) International Management - Dua<br>Award            | 17/11/2021                        | Hertfordshire Business<br>School | Information<br>Systems and<br>Project               |   |

You can also access the context statement via the page icon on the action plan screen:

| HUI<br>Last | ELN<br>edite | d by: Chris | tina Schelletter, 08. Nov 23 17:21 CEP - Action Plan Screen                                                | Tableau Links | × □ | 仚 |
|-------------|--------------|-------------|----------------------------------------------------------------------------------------------------|---------------|-----|---|
| BA (I       | Hons)        | English La  | PSuage                                                                                                    |               |     |   |
| Ê           | -            |             |                                                                                                    |               |     |   |
| >           |              | Section A   | Actions arising from the External Examiners' reports - (1) active, (0) actions completed                   |               |     |   |
| $\geq$      | 0            | Section B   | Actions arising from NSS and any other student feedback - (7) active, (0) actions completed                |               |     |   |
| $\geq$      | 1            | Section C   | Actions arising from data recorded on Tableau - (6) active, (0) actions completed                          |               |     |   |
| $\geq$      |              | Section D   | This section is now redundant - Transfer live actions to Section B - (1) active, (0) actions completed     |               |     |   |
| >           |              | Section F   | Ongoing Developments to enhance the student experience / programme - (3) active, (0) actions completed     |               |     |   |
| $\geq$      |              | Section E   | Recommendations from Validation, Review, or Herts Learning Reapproval - (10) active, (0) actions completed |               |     |   |
| $\geq$      |              | Section I   | Modules identified as being at risk - (1) active, (0) actions completed                                    |               |     |   |
| $\geq$      |              | Section G   | Any other actions - (0) active, (0) actions completed                                                      |               |     |   |

Clicking on the page icon from either place opens the Context Statement Screen:

| TESTMG<br>Test Programr | CEP - Context Statement Screen                                                                                                    | $\bigotimes$ |
|-------------------------|----------------------------------------------------------------------------------------------------|--------------|
|                         | You are asked to provide a context statement to ensure that readers outside the programme team do not misunderstand your data<br>/actions.<br>The context statement would indicate broadly:-<br>• The numbers of students on the programme<br>• when the programme starts and finishes<br>• whether it runs in Semester C<br>• whether it has PSRB or other accreditation<br>• some basic information about the characteristics of the student population of the programme e.g. mainly international students,<br>mainly mature students                                                                                                    | 1            |
|                         | This programme accepted its first cohort of students in 2021/22.<br>In academic year 2022/23 there were initially 10 students registered on the programme, 9 in the first year and 1 continuing onto the second year. 1 first year student is part time.<br>Entry is in semester A.<br>The standard one year programme PETPAM (180 credits) runs over semesters A, B and C;<br>The Advanced Research programme PETPARM (240 credits) runs over semesters A and B for 2 academic years.<br>There is also a part time route on the standard 180-credit programme, which runs over semesters A and B for 2 academic years.<br>We have thus far had a mix of some domestic and some international students. We had one mature student in the first emotor of students. |              |

To edit the context statement, click on the pencil icon.

Once completed click the <u>contraction</u> to return to the previous page.

### 4.2 Programme Leader(s) and Reviewers assigned to a programme

At the top of the Action Plan there is a people icon. Here you can see which Programme Leader and Reviewer have been assigned to the plan (in the case of combined Programme action plans which have more than one PL contributing to the combined plan), who will be able to write action points.

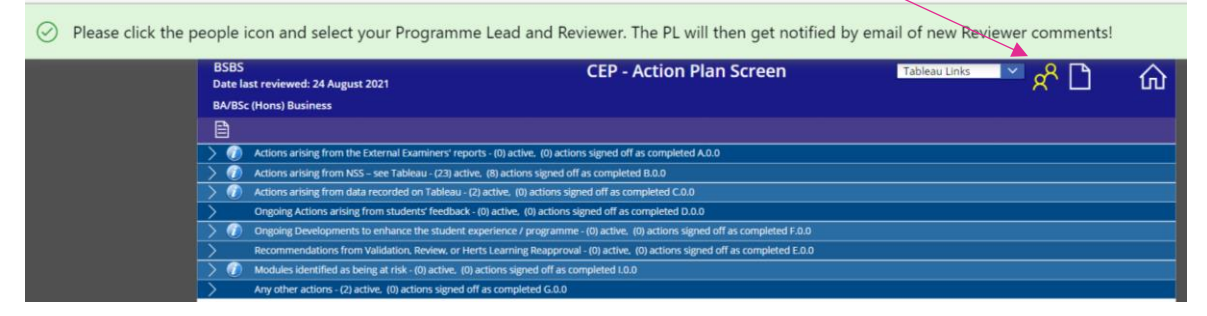

#### 4.3 The Programme Leader and reviewer receive notifications:

The Programme Leader will receive an automated notification email if there are new comments from the AQ Reviewer and vice versa. The workflow checks the Action Plans three times a day at 7am, 11am and 3pm (GMT) to send notification emails.

Example of a notification email:

From: flowservice, UH <flowservice@herts.ac.uk> Sent: 19 August 2022 15:30 To: Anthony Crook <t.crook@herts.ac.uk> Subject: TEST - Ignore - New Review Comments Available for TEST\_COURSE, Test purposes only

Dear Anthony,

This is an automated email to let you know Fiona Crawford has reviewed TEST\_COURSE, Test purposes only

Click this link to the action plan to read their comments.

Kind regards, Microsoft Workflow Service

# 5 Accessing the action sections of the CEP Action Plan

There are eight action sections in the action plan:

- Section A: Actions arising from the External Examiners' report
- Section B: Actions arising from NSS data (UG)/ PTES (PG) and any other student feedback
- Section C: Actions arising from data recorded on Tableau
- Section D this is now redundant because it has been merged with section B
- Section E: Recommendations from Validation, Review or Herts Learning Reapproval
- Section F: Ongoing development to enhance the student experience/programme
- Section I: Modules identified as being at risk
- Section G: Any other actions

To **open each section**, click on the > arrow on the left of the tab:

| н             | IUELN                                          | CEP - Action Plan Screen                                                           | Tableau Links |       | $\wedge$ |
|---------------|------------------------------------------------|------------------------------------------------------------------------------------|---------------|-------|----------|
| La            | ast edited by: Christina Schelletter, 08-Nov-2 | 3 17:21                                                                            |               | — Х.П | ហ        |
| BA            | A (Hons) English Language                      |                                                                                    |               |       |          |
| E             |                                                |                                                                                    |               |       |          |
| $\overline{}$ | Section A Actions arising from the Ext         | ernal Examiners' reports - (1) active, (0) actions completed                       |               |       |          |
| $\geq$        | Section B Actions arising from NSS an          | d any other student feedback - (7) active, (0) actions completed                   |               |       |          |
| $\geq$        | Section C Actions arising from data re         | corded on Tableau - (6) active, (0) actions completed                              |               |       |          |
| $\geq$        | Section D This section is now redunda          | nt - Transfer live actions to Section B - (1) active, (0) actions completed        |               |       |          |
| $\geq$        | Fection F Ongoing Developments to e            | nhance the student experience / programme - (3) active, (0) actions completed      |               |       |          |
| $\geq$        | Station E Recommendations from Val             | idation, Review, or Herts Learning Reapproval - (10) active, (0) actions completed |               |       |          |
| $\geq$        | Section I Modules identified as being.         | at risk - (1) active, (0) actions completed                                        |               |       |          |
| $\geq$        | Section G Any other actions - (0) active       | e, (0) actions completed                                                           |               |       |          |
|               |                                                |                                                                                    |               |       |          |

#### Information icon

The information icons give information of how to complete the section, e.g. for the first line (EE reports), this says:

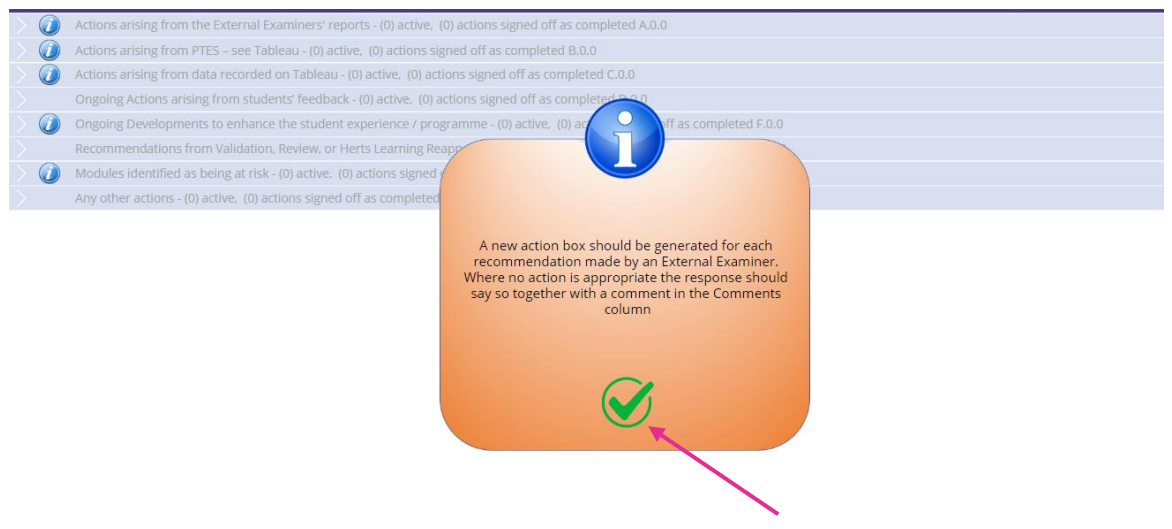

You can close the information box by clicking on the green tick.

# 6 How to fill in the Action Plan boxes

Per section there are the following boxes to complete by the Programme Leader: Issue, Action, Criteria for Success, Ownership/responsibility, Progress/completion comments.

| Ê         | lssue            | Action                                            | Criteria for Success                         | Ownership /<br>Responsibility | Progress/Completion Comments | Reviewers Comments |
|-----------|------------------|---------------------------------------------------|----------------------------------------------|-------------------------------|------------------------------|--------------------|
| $\sim$    | Ø Section A      | Actions arising from the External Examiners' r    | eports - (1) active, (0) actions completed   | l                             |                              |                    |
|           | Issue            | Action                                            | Criteria for Success                         | Ownership /<br>Responsibility | Progress/Completion Comments | Reviewers Comments |
| 4.1.0     | select from list | Due date: 11 Feb 2024 Medium                      |                                              | ſ                             |                              |                    |
|           |                  |                                                   |                                              |                               |                              |                    |
| •         |                  |                                                   |                                              |                               |                              |                    |
| $\otimes$ |                  |                                                   |                                              |                               |                              |                    |
| F0        |                  |                                                   |                                              |                               |                              |                    |
| >         | Section B        | Actions arising from NSS and any other stude      | nt feedback - (0) active,  (0) actions comp  | oleted                        |                              |                    |
| >         | Section C        | Actions arising from data recorded on Tableau     | ı - (0) active, (0) actions completed        |                               |                              |                    |
| >         | Ø Section D      | This section is now redundant - Transfer live a   | ctions to Section B - (0) active, (0) action | ns completed                  |                              |                    |
| >         | Ø Section F      | Ongoing Developments to enhance the studer        | nt experience / programme - (0) active,      | 0) actions completed          |                              |                    |
| >         | Section E        | Recommendations from Validation, Review, or       | Herts Learning Reapproval - (0) active,      | (0) actions completed         |                              |                    |
| >         | Section I        | Modules identified as being at risk - (0) active, | (0) actions completed                        |                               |                              |                    |
| >         | Section G        | Any other actions - (0) active, (0) actions comp  | bleted                                       |                               |                              |                    |

#### 6.1 Issues

The Issue box is used to identify the **issue**: please ensure the issue is clearly described so that reviewers and other readers gain a good grasp of the issue. Quantitative or qualitative evidence should be used to illustrate the precise nature of the issue and confirm its significance.

Each section now has a drop-down menu under 'Issue', including an option '**No Action Required**'. When you select 'No Action Required from the drop-down menu under 'Issue', this will automatically change the setting from 'Medium' to 'Complete' under 'Action':

| $\sim$ | Section A          | Actions arising from the External Examiners' r | eports - (1) active, (0) actions completed |                               |                              |                    |
|--------|--------------------|------------------------------------------------|--------------------------------------------|-------------------------------|------------------------------|--------------------|
|        | Issue              | Action                                         | Criteria for Success                       | Ownership /<br>Responsibility | Progress/Completion Comments | Reviewers Comments |
| A.1.0  | No Action Required | V Due di te: 29 Dec 2024 Complete V            |                                            |                               |                              |                    |
|        | No Action Required |                                                |                                            |                               |                              |                    |
| •      | Other              |                                                |                                            |                               |                              |                    |
| ×      | Select from list   |                                                |                                            |                               |                              |                    |

If there is **an issue** that requires more than one action, click on the blue/green icon to add rows. These will become A1.1, 1.2, 1.3 etc.

| Ê            | Issue           | Action                                           | Criteria for Success                   | Ownership /<br>Responsibility | Progress/Completion Comments | Reviewers Comments |  |  |  |
|--------------|-----------------|--------------------------------------------------|----------------------------------------|-------------------------------|------------------------------|--------------------|--|--|--|
| $\sim$ ()    | Actions arising | from the External Examiners' reports - (1) activ | e, (0) actions signed off as completed | A.0.0                         |                              |                    |  |  |  |
|              | Issue           | Action                                           | Sinteria for Success                   | Ownership /<br>Responsibility | Progress/Completion Comments | Reviewers Comments |  |  |  |
| A.1.0 Selec  | t from list     | V Due date: 13 Dec 2022 migh V                   |                                        |                               |                              |                    |  |  |  |
|              |                 |                                                  |                                        |                               |                              |                    |  |  |  |
| <b>e</b> 🗲   |                 |                                                  |                                        |                               |                              |                    |  |  |  |
| $\bigotimes$ | 8               |                                                  |                                        |                               |                              |                    |  |  |  |
| <u>F0</u>    |                 |                                                  |                                        |                               |                              |                    |  |  |  |
| > $()$       | Actions arising | from NSS – see Tableau - (0) active, (0) actions | signed off as completed B.0.0          |                               |                              |                    |  |  |  |

If there is more than one issue that requires an action, you can add new rows by clicking on the green **Fo** icon. These will become A.2.0, A.3.0...

| Ē                | ls u     | e Action                                                   | Criteria for Success                    | Ownership /<br>Responsibility | Progress/Completion Comments | <b>Reviewers Comments</b> |
|------------------|----------|------------------------------------------------------------|-----------------------------------------|-------------------------------|------------------------------|---------------------------|
| $\sim$ ()        | Actions  | arising from the External Examiners' reports - (1) active  | , (0) actions signed off as completed A | .0.0                          |                              |                           |
|                  | lssu     | e Action                                                   | Criteria for Success                    | Ownership /<br>Responsibility | Progress/Completion Comments | Reviewers Comments        |
| A.1.0 Select     | rom list | Due date: 13 Dec 2022 High                                 |                                         | [                             | ľ                            |                           |
|                  |          |                                                            |                                         |                               |                              |                           |
| ₽o               |          |                                                            |                                         |                               |                              |                           |
| $\rightarrow$ () | Actions  | arising from NSS – see Tableau - (0) active, (0) actions s | signed off as completed B.0.0           |                               |                              |                           |

To delete rows not required, click on the red circle:

|                | Issue                    | Action                                    | Criteria for Success                   | Responsibility                | Progress/Completion Comments | Reviewers Comments |
|----------------|--------------------------|-------------------------------------------|----------------------------------------|-------------------------------|------------------------------|--------------------|
| $\sim$ (       | Actions arising from the | e External Examiners' reports - (2) activ | e, (0) actions signed off as completed | A.0.0                         |                              |                    |
|                | Issue                    | Action                                    | eriteria for Success                   | Ownership /<br>Responsibility | Progress/Completion Comments | Reviewers Comments |
| A.1.0 Sel      | ect from list 🔍 🗸        | Due date: 14 Dec 2022 High 🗸 🗸            |                                        | 1                             |                              |                    |
|                |                          |                                           |                                        |                               |                              |                    |
| 8              |                          |                                           |                                        |                               |                              |                    |
| A.1.1 Sel      | ect from list            | Due date: 14 Dec 2022 High 🛛 🗸            |                                        | Ĩ.                            |                              |                    |
|                |                          |                                           |                                        |                               |                              |                    |
| <b>₽</b><br>⊗▲ |                          |                                           |                                        |                               |                              |                    |
| ₽ð             |                          |                                           |                                        | <u></u>                       | ^                            |                    |

You will get a safety reminder when deleting a row:

| _      |                                                                                                    |                                                    |                                     | Responsibility       |                              |                           |  |  |
|--------|----------------------------------------------------------------------------------------------------|----------------------------------------------------|-------------------------------------|----------------------|------------------------------|---------------------------|--|--|
| $\sim$ | Actions arising from th                                                                                  | e External Examiners' reports - (2) active, (0) a  | actions signed off as completed A.0 | .0                   |                              |                           |  |  |
|        | Issue                                                                                                    | Action                                             | Criteria for Success                | Ownership /          | Progress/Completion Comments | <b>Reviewers</b> Comments |  |  |
| A.1.0  | Select from list 🗸 🗸                                                                                     | Due date: 14 Dec 2022 High 🛛 🗸                     | Are you sure you w<br>the whole r   | ant to delete<br>ow? |                              |                           |  |  |
| 8      |                                                                                                    |                                                    | completed ac                        | tions!               | ļ                            |                           |  |  |
|        | Select from list                                                                                         | Due date: 15 Dec 2022 (High                        | Cancel                              | <b>Delete</b>        |                              |                           |  |  |
|        |                                                                                                    |                                                    |                                     |                      |                              |                           |  |  |
| ÷9     |                                                                                                    |                                                    |                                     |                      |                              |                           |  |  |
|        | Actions arising from NS                                                                                  | SS – see Tableau - (1) active,  (0) actions signed | l off as completed B.0.0            |                      |                              |                           |  |  |
|        | 🐊 Actions arising from data recorded on Tableau - (1) active - (0) actions signed off as completed C-0.0 |                                                    |                                     |                      |                              |                           |  |  |

The 'NSS/PTES' and the 'Data recorded on Tableau' sections both have additional drop-down options. Action can be added under the correct heading e.g. teaching etc.

#### Actions arising from **NSS**:

| E      | lssue                  | Action                                         | Criteria for Success                         | Responsibility                | Progress/Completion Com  |
|--------|------------------------|------------------------------------------------|----------------------------------------------|-------------------------------|--------------------------|
| >      | 🥡 Section A A          | ctions arising from the External Examiners' re | ports - (1) active, (0) actions completed    | t                             |                          |
| $\sim$ | 🥡 Section B A          | ctions arising from NSS and any other studen   | t feedback - (1) active,  (0) actions comp   | oleted                        |                          |
|        | Issue                  | Action                                         | Criteria for Success                         | Ownership /<br>Responsibility | Progress/Completion Comm |
| 1.1.0  | Select from list       | Due date: 11 Feb 2024 Medium 🗸                 |                                              | Ť                             |                          |
|        | Teaching on my course  |                                                |                                              |                               |                          |
| •      | Assessment & Feedback  |                                                |                                              |                               |                          |
| ×      | Academic support       |                                                |                                              |                               |                          |
| _      | Learning Resources     |                                                |                                              |                               | <u> </u>                 |
| FÖ     | Student Voice          | vising from data recorded on Tableau           | (0) active (0) actions completed             |                               |                          |
| /      | Other Student Feedback | rising from data recorded on Tableau           | - (0) active, (0) actions completed          |                               |                          |
| >      | Other Student Feedback | ion is now redundant - Transfer live a         | ctions to Section B - (0) active, (0) action | ns completed                  |                          |
| >      | Select from list       | Developments to enhance the studen             | t experience / programme - (0) active, (     | (0) actions completed         |                          |
| >      | Section E R            | ecommendations from Validation, Review, or     | Herts Learning Reapproval - (0) active.      | (0) actions completed         |                          |

Actions arising from data recorded on Tableau:

| re     | really long title as well that i wrote) |                                             |                                          |                               |                              |                    |  |  |
|--------|-----------------------------------------|---------------------------------------------|------------------------------------------|-------------------------------|------------------------------|--------------------|--|--|
| E      | Issue                                   | Action                                      | Criteria for Success                     | Ownership /<br>Responsibility | Progress/Completion Comments | Reviewers Comments |  |  |
| >      | Actions arising from th                 | e External Examiners' reports - (1) activ   | e, (0) actions signed off as completed A | <b>\.0.0</b>                  |                              |                    |  |  |
| >      | Actions arising from NS                 | SS – see Tableau - (1) active,  (0) actions | signed off as completed B.0.0            |                               |                              |                    |  |  |
| $\sim$ | Actions arising from da                 | ata recorded on Tableau - (1) active, (0)   | actions signed off as completed C.0.0    |                               |                              |                    |  |  |
|        | Issue                                   | Action                                      | Criteria for Success                     | Ownership /<br>Responsibility | Progress/Completion Comments | Reviewers Comments |  |  |
| 1.1.0  | Select from list 🔍 🗸                    | Due date: 14 Dec 2022 High 🗸 🗸              |                                          |                               |                              |                    |  |  |
|        | No Action Required                      |                                             |                                          |                               |                              |                    |  |  |
| •      | Awards 'Good Degrees'                   |                                             |                                          |                               |                              |                    |  |  |
| ×      | Graduate Outcomes Data                  |                                             |                                          |                               |                              |                    |  |  |
| -      | Non-continuation Data                   |                                             |                                          | ·                             |                              |                    |  |  |
| FO     | Value Added Data                        |                                             |                                          |                               |                              |                    |  |  |
| $\geq$ |                                         | from students' feedback - (1) active,(      | 0) actions signed off as completed D.0.0 | 0                             |                              |                    |  |  |
| $\geq$ | Withdrawal Data                         | to enhance the student experience /         | programme - (1) active, (0) actions sign | ed off as completed F.0.0     |                              |                    |  |  |

#### Tableau data

To retrieve Tableau data, you need to go into Tableau. The CEP action plan now has direct links to different types of Tableau data via a 'Tableau Links' drop-down menu. These open up in a new browser window. If you are not on campus, you need to access Pulse Secure for this:

| HE<br>Last    | MCS<br>t edite   | d by:     | CEP - Action Plan Screen                                                                                  | Tableau Links V    | x <sup>2</sup> | 仚 |
|---------------|------------------|-----------|----------------------------------------------------------------------------------------------------|--------------------|----------------|---|
| BA (          | (Hons)           | Mass Com  | munications                                                                                               | Tableau Links      |                |   |
| Ê             |                  |           |                                                                                                    | Admissions         |                |   |
| >             | - 🕖              | Section A | Actions arising from the External Examiners' reports - (0) active, (0) actions completed                  | Awards             |                |   |
| >             | 0                | Section B | Actions arising from NSS and any other student feedback - (0) active, (0) actions completed               | Continuation       |                |   |
| $\geq$        | - 🕖              | Section C | Actions arising from data recorded on Tableau - (0) active, (0) actions completed                         |                    |                |   |
| $\geq$        | $\widehat{m{0}}$ | Section D | This section is now redundant - Transfer live actions to Section B - (0) active, (0) actions completed    | Course Profile     |                |   |
| $\geq$        | - 🕖              | Section F | Ongoing Developments to enhance the student experience / programme - (0) active, (0) actions completed    | MGPs (pre resits)  |                |   |
| $\geq$        |                  | Section E | Recommendations from Validation, Review, or Herts Learning Reapproval - (0) active, (0) actions completed |                    |                |   |
| $\geq$        | 0                | Section I | Modules identified as being at risk - (0) active, (0) actions completed                                   | MGPs (post resits) |                |   |
| $\rightarrow$ |                  | Section G | Any other actions - (0) active, (0) actions completed                                                     | NSS                |                |   |
|               |                  |           |                                                                                                    |                    |                |   |

The section 'Modules identified as being at risk', also has its own drop-down menu:

|        | <b>a</b>   | Issue         | Action                                                                                   | Criteria for Success                                                                        | Ownership /<br>Responsibility | Progress/Completion Comments | Reviewers Comments |  |  |  |  |  |  |
|--------|------------|---------------|------------------------------------------------------------------------------------------|---------------------------------------------------------------------------------------------|-------------------------------|------------------------------|--------------------|--|--|--|--|--|--|
| >      | 0          | Section A     | Actions arising from the External Examiners' reports - (0) active, (0) actions completed |                                                                                             |                               |                              |                    |  |  |  |  |  |  |
| $\geq$ | - i        | Section B     | Actions arising from NSS and any other stude                                             | Actions arising from NSS and any other student feedback - (0) active, (0) actions completed |                               |                              |                    |  |  |  |  |  |  |
| $\geq$ | ()         | Section C     | Actions arising from data recorded on Tableau                                            | ı - (0) active, (0) actions completed                                                       |                               |                              |                    |  |  |  |  |  |  |
| $\geq$ | 0          | Section D     | This section is now redundant - Transfer live a                                          | ctions to Section B - (0) active, (0) actio                                                 | ons completed                 |                              |                    |  |  |  |  |  |  |
| $\geq$ | I III      | Section F     | Ongoing Developments to enhance the studer                                               | nt experience / programme - (0) active,                                                     | (0) actions completed         |                              |                    |  |  |  |  |  |  |
| $\geq$ |            | Section E     | Recommendations from Validation, Review, or                                              | Herts Learning Reapproval - (0) active                                                      | (0) actions completed         |                              |                    |  |  |  |  |  |  |
| $\sim$ | <li>I</li> | Section I     | Modules identified as being at risk - (1) active,                                        | (0) actions completed                                                                       |                               |                              |                    |  |  |  |  |  |  |
|        |            | lssue         | Action                                                                                   | Criteria for Success                                                                        | Ownership /<br>Responsibility | Progress/Completion Comments | Reviewers Comments |  |  |  |  |  |  |
| 1.1.0  | Select fr  | om list       | V Due date: 11 Feb 2024 Medium V                                                         |                                                                                             |                               |                              |                    |  |  |  |  |  |  |
|        | Select fr  | om list       |                                                                                          |                                                                                             |                               |                              |                    |  |  |  |  |  |  |
| •      | No Actio   | on Required   |                                                                                          |                                                                                             |                               |                              |                    |  |  |  |  |  |  |
| ×      | Other      | failure rates |                                                                                          |                                                                                             |                               |                              |                    |  |  |  |  |  |  |
| ÷o     | Other      |               |                                                                                          |                                                                                             |                               |                              |                    |  |  |  |  |  |  |
| $\geq$ |            | Section G     | Any other actions - (0) active, (0) actions comp                                         | pleted                                                                                      |                               |                              |                    |  |  |  |  |  |  |
|        |            |               |                                                                                          |                                                                                             |                               |                              |                    |  |  |  |  |  |  |

#### 6.2 Actions

The **Action box** is where you write the action you will take to resolve this issue and to mitigate any risk. They should be structured in a clear, concise manner and the outcome should be measurable, to see whether you have successfully completed it. See examples in <u>Appendix 1</u>.

The action box has a **calendar function**, which is used to identify the date the action is due to be resolved. You can open this by clicking on the due date. This gives you a drop-down calendar, that you can use to set a date:

| Ê        | Issue          |           |           | ļ        | Action       |         |           | c         | riteria f  | or Success Ownership / Progress/Completion Comments Reviewers Comments                   |  |  |
|----------|----------------|-----------|-----------|----------|--------------|---------|-----------|-----------|------------|------------------------------------------------------------------------------------------|--|--|
| $\sim$   | Section A      | Actions a | rising fr | om the I | External     | Examine | ers' repo | rts - (1) | active, (  | 0) actions completed                                                                     |  |  |
|          | Issue          |           |           | ,        | Action       |         |           |           | Criteria f | or Success Ownership / Progress/Completion Comments Reviewers Comments<br>Responsibility |  |  |
| A.1.0 Se | lect from list | ~         |           |          |              | Sunday  |           |           |            |                                                                                          |  |  |
|          |                |           |           |          | Ee           | hrus    | ur.v      |           |            |                                                                                          |  |  |
| •        |                |           |           |          | 10           |         | '' y      |           |            |                                                                                          |  |  |
|          |                |           |           |          |              | 11      |           |           |            |                                                                                          |  |  |
| ×        |                |           |           |          |              | 2024    |           |           |            |                                                                                          |  |  |
| 년<br>1   |                |           |           |          |              | 2024    | •         |           |            |                                                                                          |  |  |
| $\geq$   | Ø Section B    | Actions a | •         |          | Febri        | Jary    | 2024      |           | •          | ve, (0) actions completed                                                                |  |  |
| >        | Ø Section C    | Actions a |           |          | February 20. |         | 202.      |           |            | ons completed                                                                            |  |  |
| $\geq$   | Ø Section D    | This sect | Cum       | Mon      | Tuo          | Wod     | Thu       | Evi       | Cat        | (0) active, (0) actions completed                                                        |  |  |
| $\geq$   | Ø Section F    | Ongoing   | Sull      | WOT      | Tue          | weu     | Inu       |           | Sat        | ramme - (0) active, (0) actions completed                                                |  |  |
| $\geq$   | Section E      | Recomm    |           |          |              |         | 1         | 2         | З          | pproval - (0) active, (0) actions completed                                              |  |  |
| $\geq$   | Section I      | Modules i |           |          |              |         | · ·       | -         | 5          | d                                                                                        |  |  |
| $\geq$   | Section G      | Any othe  | 4         | 5        | 6            | 7       | 8         | 9         | 10         |                                                                                          |  |  |
|          |                |           | 11        | 12       | 13           | 14      | 15        | 16        | 17         |                                                                                          |  |  |
|          |                |           | 18        | 19       | 20           | 21      | 22        | 23        | 24         |                                                                                          |  |  |
|          |                |           | 25        | 26       | 27           | 28      | 29        |           |            |                                                                                          |  |  |
|          |                |           |           |          |              |         | Ok        | Cano      | el         |                                                                                          |  |  |

All actions are set to Medium. You should choose up to a maximum of 5 High priority action points. Between 0-3 of these actions may be from NSS/PTES, any remaining priority actions could be based e.g. on poor student performance data on Tableau, that the programme is at risk of not meeting the OfS B3 conditions, recommendations of External Examiners. You can **indicate your priority actions** by using the drop-down menu next to the calendar.

| really       | long title as well that I                                                                                    | wrote)                                      | arposes only with a really really                         | really long little, reserve   | in the really really         |                           |  |  |  |
|--------------|----------------------------------------------------------------------------------------------------|---------------------------------------------|-----------------------------------------------------------|-------------------------------|------------------------------|---------------------------|--|--|--|
| Ê            | Issue                                                                                                    | Action                                      | Action Criteria for Success Ownership 7<br>Responsibility |                               | Progress/Completion Comments | <b>Reviewers Comments</b> |  |  |  |
| $\sim$ $()$  | 🗸 🕡 Actions arising from the External Examiners' reports - (1) active, (0) actions signed off as completed 🕫 |                                             |                                                           |                               |                              |                           |  |  |  |
|              | lssue                                                                                                    | Action                                      | Criteria for Success                                      | Ownership /<br>Responsibility | Progress/Completion Comments | Reviewers Comments        |  |  |  |
| A.1.0 Sele   | ct from list 🗸 🗸                                                                                             | Due date: 14 Dec 2022 High 🗸 🗸              |                                                           |                               |                              |                           |  |  |  |
|              |                                                                                                    | High                                        |                                                           |                               |                              |                           |  |  |  |
| o            |                                                                                                    | Complete                                    |                                                           |                               |                              |                           |  |  |  |
| $\bigotimes$ |                                                                                                    |                                             |                                                           |                               |                              |                           |  |  |  |
| FO           |                                                                                                    |                                             |                                                           |                               |                              |                           |  |  |  |
| > 🕖          | Actions arising from N                                                                                       | SS – see Tableau - (0) active,  (0) actions | signed off as completed B.0.0                             |                               |                              |                           |  |  |  |
| > (i)        | Actions arising from da                                                                                      | ata recorded on Tableau - (0) active, (0)   | actions signed off as completed C.0.0                     |                               |                              |                           |  |  |  |

High priority actions will also show by a pink button with arrow.

| Ê         |             |                                                                                                    |
|-----------|-------------|----------------------------------------------------------------------------------------------------|
| >1        | 😸 section A | Actions arising from the External Examiners' reports - (1) active, (0) actions completed                  |
| $\rangle$ | Section B   | Actions arising from NSS and any other student feedback - (0) active, (0) actions completed               |
| $\rangle$ | Section C   | Actions arising from data recorded on Tableau - (0) active, (0) actions completed                         |
| >         | Ø Section D | This section is now redundant - Transfer live actions to Section B - (0) active, (0) actions completed    |
| $\rangle$ | Section F   | Ongoing Developments to enhance the student experience / programme - (0) active, (0) actions completed    |
| >         | Section E   | Recommendations from Validation, Review, or Herts Learning Reapproval - (0) active, (0) actions completed |
| $\rangle$ | Section I   | Modules identified as being at risk - (1) active, (0) actions completed                                   |
| $\geq$    | Section G   | Any other actions - (0) active, (0) actions completed                                                     |

# 6.3 Criteria for Success

The box labelled Criteria for Success should set out the desired effect if the action were successful (i.e. what visible positive effect is your action going to have?).

# 6.4 Ownership/ Responsibility

The next box asks for the Ownership/ Responsibility of the action. List here the person from the programme team who has been identified to carry out the action (Job title, not name).

#### 6.5 Progress/ Completion Comments

You can comment on progress of the action point in the Progress/ Completion comments box. The completion comment by the Programme Leader needs to demonstrate impact. This may not have yet achieved the desired impact and this should be noted here if that is the case.

#### 6.6 Reviewers' Comments

The 'Reviewers Comments' box will be used by the AQ reviewer to give you feedback on your action. The Reviewer comments will acknowledge satisfaction with the impact and marks the action as completed. This Reviewers' comments box is 'read only' for Programme Leaders.

When the Programme Leader views the Action Plan, new reviewer comments are indicated in yellow text as shown, and you can click on these to open that section (as below), and the background of the new comment is lightly shaded. There is a tick box for the PL to indicate they have seen the comment and clear the notification. Reviewers do not get notified of changes.

|                                                                          | 📁 New comments available                                                                                                    |
|--------------------------------------------------------------------------|----------------------------------------------------------------------------------------------------|
| Progress/Completion Comments                                             | <b>Reviewers Comments</b>                                                                                                    |
| I've worked my socks off day and<br>night and enjoyed every minute of it | Fabulous, well done Fred.<br>This programme has exceeded<br>expectations thanks to you.<br>I'll recommend you have a pay rise!! |
|                                                                          |                                                                                                    |

A safety check is provided before you close action plan:

| Issue                    | Action                                           | Criteria for Success                 | Ownership /<br>Responsibility | Progress/Completion Comments | <b>Reviewers</b> Comments |
|--------------------------|--------------------------------------------------|--------------------------------------|-------------------------------|------------------------------|---------------------------|
| Actions arising from the | External Examiners' reports - 103 active, 10     | )) actions signed off as completed ( | 0.0                           |                              |                           |
| Actions aroung from NS   | 5 - see Tableau - (14) active, (3) actions sig   | med off as completed B.D.            |                               |                              |                           |
| Actions arising from dat | ia recorded on Tableau - (4) active, (1) acti    | ara sig                              |                               |                              |                           |
| Ongoing Actions artsing  | licens studients' feedback - (1) actives. (0) ac | tions (                              |                               |                              |                           |
| fease.                   | Action                                           |                                      |                               | Progress/Completion Comments | Reviewers Comments        |
| No Action Required       | Due date: 26 Dec 2022 High                       | You have unsave                      | d changes.                    |                              |                           |
| No action required       |                                                  | Save of Discard                      | i changes                     |                              |                           |
|                          |                                                  |                                      |                               |                              |                           |
|                          |                                                  | (V)                                  | 61                            |                              |                           |
|                          |                                                  |                                      |                               |                              |                           |
|                          |                                                  | Discould                             | Caus                          |                              |                           |

Once an action has been completed and it is signed off by the ADOS AQA (or another assigned reviewer) it will be hidden. There is a box that can be ticked to make the completed actions visible again.

| TESTMG                                                                                                    | CEP - Action Plan Screen                                                                                | Tableau Links 🗸 🦧 🎦  | $\wedge$ |  |  |
|----------------------------------------------------------------------------------------------------|----------------------------------------------------------------------------------------------------|----------------------|----------|--|--|
| Last edited by: flowservice, UH, 07-Jun-24 11:06                                                                     |                                                                                                    | <u></u> Я`Ц          | ហ        |  |  |
| Test Programme MG                                                                                                    |                                                                                                    | Show completed lines |          |  |  |
|                                                                                                    |                                                                                                    |                      |          |  |  |
| > 🕖 Section A Actions arising from the External Examiners' reports - (0                                              | ) active, (0) actions completed                                                                         |                      |          |  |  |
| Section B Actions arising from NSS and any other student feedbar                                                     | 🕡 Section B Actions arising from NSS and any other student feedback - (0) active, (0) actions completed |                      |          |  |  |
| 🧧 🕡 Section C 🛛 Actions arising from data recorded on Tableau - (3) active, (0) actions completed                    |                                                                                                    |                      |          |  |  |
| 🕕 🕐 Section D This section is now redundant - Transfer live actions to Section B - (1) active, (0) actions completed |                                                                                                    |                      |          |  |  |
| Section F Ongoing Developments to enhance the student experie                                                        | nce / programme - (0) active, (0) actions completed                                                     |                      |          |  |  |
| Section E Recommendations from Validation, Review, or Herts Lea                                                      | arning Reapproval - (0) active, (0) actions completed                                                   |                      |          |  |  |
| > 🕖 Section I Modules identified as being at risk - (0) active, (0) action:                                          | completed                                                                                               |                      |          |  |  |
| Section G Any other actions - (0) active, (0) actions completed                                                      |                                                                                                    |                      |          |  |  |

#### An alternative way to edit an Action Plan

Another way for data entry has been introduced. Clicking on the pencil icon takes you to a single page view of that line in the action plan. This makes it easier to cut and paste. You can't scroll to other entries in this single page view.

| / 🖉 🗸 🗸                            | <u> </u>        |                |              |
|------------------------------------|-----------------|----------------|--------------|
| 🗸 🥡 Ongoing Developm               | ents to enhance | the student ex | perience / p |
| Issue                              |                 | Action         |              |
| F <del>.1.0</del> Select from list | V Due date: 03  | Jul 2022 High  | ~            |
| Rupper of coffee                   | Go buy sor      | ne!            |              |

Note: Don't get carried away and enter large amounts of text!

|                                                                                | Action Plan Da       | ta Entry Scree                                               | n Tableau Links                                                    | $\sim$     | Return to Action Plan |
|--------------------------------------------------------------------------------|----------------------|--------------------------------------------------------------|--------------------------------------------------------------------|------------|-----------------------|
| Test purposes only<br>Ongoing Developments to enhance the student experience / | programme Ref: F.1.0 |                                                              |                                                                    |            | Edit 🗸                |
| Issues Other                                                                   | ~                    | Ownership / Resp                                             | onsibility                                                         |            |                       |
| Run out of coffee !!!                                                          | ×                    | Someone very imp                                             | oortant !!!                                                        |            |                       |
| Criteria for Success                                                           |                      | Action                                                       | Due date: 03 Jul 2022                                              | ]          | Status: High 🗸        |
| Coffee supplied and a sigh of relieff                                          |                      | Go buy some!                                                 |                                                                    |            |                       |
| Comments                                                                       |                      | Reviewers Comm                                               | ents New comment                                                   |            |                       |
| I've worked my socks off day and night and enjoyed every mir                   | nute of it 😡         | Fabulous, well dor<br>This programme h<br>I'll recommend you | ne Fred.<br>Jas exceeded expectations thanl<br>u have a pay rise!! | ks to you. |                       |
|                                                                                |                      |                                                              |                                                                    |            |                       |

#### A spell checker is enabled

Misspelled words are underlined in red. You can right click to correct the spelling:

|                                       | internation success                      | Responsibility               |
|---------------------------------------|------------------------------------------|------------------------------|
| Criteria for Success                  | blied and a sigh of <mark>relieff</mark> | dfgdfggdfgdf                 |
|                                       |                                          | relief                       |
| Coffee supplied and a sigh of relieff | D                                        | Add to dictionary            |
|                                       | Q                                        | Search the web for "relieff" |
|                                       | ×                                        | Cut                          |

# 7 What to include in the Action Plan

### 7.1 Types of issues to address and where

Here you will find information on what types of issues should have an associated action point in the different sections of the CEP Action Plan. If there is nothing to include in a section, please select 'No Action Required' from the drop-down menu:

#### • Actions arising from the External Examiners' report

You need to include actions on all External Examiner recommendations. Please use a new action box for each recommendation.

#### • Actions arising from NSS data (UG) – see Tableau / PTES (PG)

For NSS/PTES it is no longer required that a programme team generate an action for each question of the survey that is red rag rated. Teams should look across the data items including student feedback from outside the NSS/PTES and aim to develop **a maximum of three actions (priority actions)** that are likely to have an impact on improving NSS/PTES results going forwards. It is important that these priority actions are communicated clearly to all staff on the programme team and progress with the actions **is discussed at Programme Committees**.

#### Actions arising from data recorded on Tableau

Any items that are red rag-rated in the Tableau results for your programme require you to generate an action box even if it is subsequently agreed by your Associate Dean that no action is required (e.g. due to changes in the programme that have already taken place, small numbers etc). Note: This section does NOT include module failure rates. The rag-rating is done against the University benchmark. (see below).

- Ongoing actions arising from student feedback Any actions that are taken on the basis of formal and informal student feedback regarding the programme should be included here.
- Ongoing development to enhance the student experience/programme Actions that are fed in from School enhancement events should be added here.
- Recommendations from validations, Review or Herts Learning Reapproval Action points should be entered here for all recommendations from validations, Review or Herts Learning Reapproval, if applicable.
- **Modules identified as being at risk** This includes low responses to SVQ, differences in module grade profiles, high module failure rates etc. Please see the thresholds for module fail rates below.
- Any other actions
   Consider any other area of concern for your programme (e.g. PSRB reports, employer feedback for apprenticeships) and develop appropriate action points.

#### 7.2 University benchmark data

The benchmarks relevant to the CEP for 2024-25 are:

- Awards: 'good degrees' (only appropriate at programme level) Undergraduate: 62% and below; 85% and above. Action is needed both for too few and too many 'good degrees'.
- Graduate Outcomes

All graduates who have completed an HE course are asked to take part in the Graduate Outcomes survey 15 months after they finished their studies. This survey is undertaken by an external organisation appointed by HESA. We now have two years of Graduate Outcomes Data, 2020-21 and 2021-22. This can be found in Tableau. Graduate Outcomes data is important to the University as UK, FT, first degree student figures are used in University League Tables and are likely to be in the revised TEF.

The data includes the response rate, an employment indicator and graduate employment indicator. We are looking to achieve a high % of students with graduate employment. We are more likely to do well when compared to the sector in public data on our Graduate Outcomes if we get high response rates. You will see that some response rates are extremely low.

This year we are not rag-rating the Graduate Outcomes Data, so there are no red rag-rated actions that must be added to your Action Plan, but we strongly encourage you to look at your data and add an action if you think it is appropriate, either around the response rate or the % employment score.

#### Non-continuation Data

UG full-time /part-time Course year 1 to Course year 2, Course Year 2 to Course Year 3: 10% or more.

#### • Value Added Data

If VA score for a programme is 0.95 or less, in particular if BAME score is less than 0.95, then module data should be reviewed to identify the relevant action(s) to put in place.

#### Withdrawal Data

UG: an action needs to be generated if student **all year** withdrawal exceeds: 6%. PG: an action needs to be generated if student **all year** withdrawal exceeds: 5%.

• SVQ

There is no benchmark for 2023/2024 but please review the themes across modules in the qualitative data.

#### • Module Grades

Module Fail Rates above agreed thresholds (first sitting):

- Levels 0 and 4: 30% or above
- Level 5: 25% or above
- Level 6 and 7: 20% or above

Module Fail Rates above agreed thresholds (post re-sit):

- Level 0 and 4: 20.0% or above
- Level 5: 15.0% or above
- Level 6 and 7: 10.0% or above
- Core metrics (NSS/PTES) Action is only required for red-rated data.

# 7.3 SMART Actions points

Action points should be SMART. They should be structured in a clear, concise manner. SMART action points are useful when seeking agreement and setting expectations about what can and needs to be achieved.

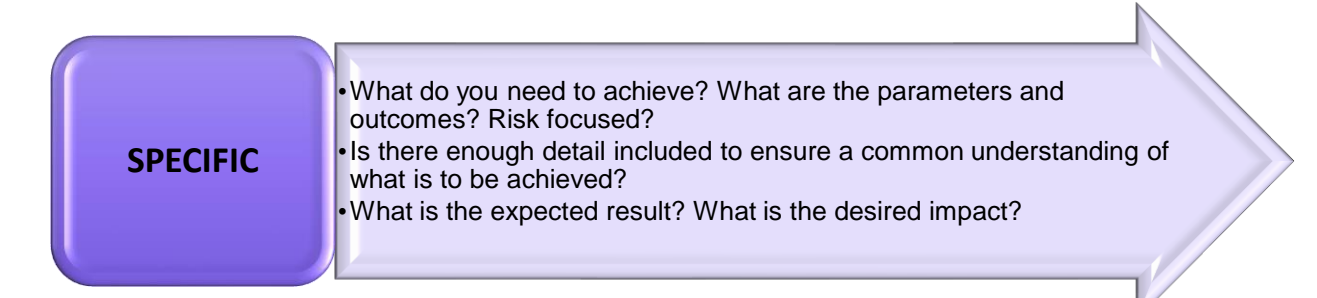

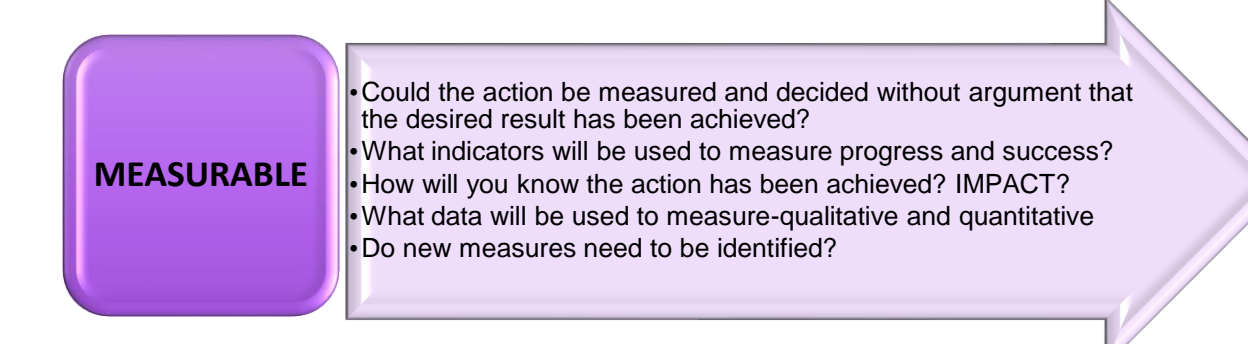

| ATTAINABLE | <ul> <li>Are the actions realistic? Are they within available resources, scope of practice/experience/knowledge and time allocated?</li> <li>How likely is it that this action will be achieved?</li> </ul> |
|------------|----------------------------------------------------------------------------------------------------|
|            | <ul> <li>What is the impact if the action is not achieved? Risk mitigated?</li> </ul>                                                                                                    |

| <ul> <li>•Will the actions have a material impact?</li> <li>•Do you/team have the relevant expertise/standing to complete action?</li> <li>•What help will you require from others to assist with this?</li> </ul> | the |
|----------------------------------------------------------------------------------------------------|-----|
|----------------------------------------------------------------------------------------------------|-----|

| TIME FRAME | <ul> <li>Are there clear short and/or longer term timeframes -specific dates attached to all actions?</li> <li>For longer term actions-have milestone dates been identified.</li> <li>What may impact or compromise timeframes? How will these be mitigated if perceived a concern?</li> <li>Is the deadline realistic?</li> </ul> |  |
|------------|----------------------------------------------------------------------------------------------------|--|
|            |                                                                                                    |  |

# 8 Timelines for developing the CEP action plan

- There are three CEP Review Points during the year, and these are slightly different for UG and PG (see below).
- It is recognised that many programmes do not operate to the standard academic year and that it may be appropriate to delay consideration of a particular data set to a different Checkpoint when the data is complete. This explanation may be included in the context statement for the programme
- To help programme teams determine whether their data is more than just early indication data, SIP will provide reports to Schools indicating the point at which all students on the programme have been progressed on the system. This will enable non-standard programmes to decide at which of the three Checkpoints to report on their data.
- The Programme Leader must consult the University-generated summary data after each specified CEP Review Point and where a particular data set is **rated red** for the programme against the relevant benchmark, an action must be **initiated** within **six weeks** of the CEP Review Point.
- Identify a due date against which actions will be met.
- Actions that are rated as **high** must be **completed** within **60 days**.

# 8.1 Data Monitoring Timeline – CEP review points

| DATA                                                                                                    |           | ACTION FOR<br>PROGRAMME LEADERS                                                                                              | ACTION FOR SCHOOL<br>REVIEWERS                                                                  | ACTION FOR CAQA<br>REVIEWER                                                                   |
|----------------------------------------------------------------------------------------------------|-----------|----------------------------------------------------------------------------------------------------|-------------------------------------------------------------------------------------------------|-----------------------------------------------------------------------------------------------|
| Data set 1                                                                                                    | August    |                                                                                                    |                                                                                                 |                                                                                               |
| <ul> <li>NSS /PTES</li> <li>SVQ (Semester AB and B)</li> </ul>                                                                                       | September | By 30 September:<br>Complete adding action<br>points in response to data<br>and update existing actions<br>where appropriate |                                                                                                 |                                                                                               |
| <ul> <li>Data set 2</li> <li>External Examiner Reports</li> <li>SVQ (Semester C)</li> <li>MGPs (pre and post referral)</li> </ul>                    | October   |                                                                                                    | <b>By 15 October</b> :<br>School Review of updated<br>Action Plan in relation to<br>data set 1  | <b>By 31 October</b> :<br>CAQA Review of updated<br>Action Plan in relation to<br>data set 1  |
| <ul> <li>Non-Continuation</li> <li>Withdrawal data (complete previous academic year)</li> <li>Awards * UG only</li> <li>Graduate Outcomes</li> </ul> | November  | By 15 November:<br>Complete adding action<br>points in response to data<br>and update existing actions<br>where appropriate  | <b>By 30 November</b> :<br>School Review of updated<br>Action Plan in relation to<br>data set 2 |                                                                                               |
|                                                                                                    | December  |                                                                                                    |                                                                                                 | <b>By 15 December</b> :<br>CAQA Review of updated<br>Action Plan in relation to<br>data set 2 |
|                                                                                                    | January   |                                                                                                    |                                                                                                 |                                                                                               |
|                                                                                                    | February  |                                                                                                    |                                                                                                 |                                                                                               |

| <ul> <li><u>Data set 3</u></li> <li>Admissions (from Sep)</li> <li>MGPs (Semester A (pre-referral only)</li> </ul>                                                                                    | March | By 31 March:<br>Complete adding action<br>points in response to data<br>and update existing actions<br>where appropriate |                                                                                                    |                                                                                       |
|----------------------------------------------------------------------------------------------------|-------|----------------------------------------------------------------------------------------------------|----------------------------------------------------------------------------------------------------|---------------------------------------------------------------------------------------|
| <ul> <li>SVQ (Semester A)</li> <li>Withdrawals (Sept - end of Feb)</li> <li>Value Added * UG only</li> <li>Awards * PGT only</li> <li>Outstanding External Examiner<br/>Reports * PGT only</li> </ul> | April |                                                                                                    | <b>By 15 April</b> :<br>School Review of updated<br>Action Plan in relation to<br>data set 3                   | <b>By 30 April</b> :<br>CAQA Review of updated<br>Action in relation to data<br>set 3 |
|                                                                                                    | May   |                                                                                                    |                                                                                                    |                                                                                       |
|                                                                                                    | June  | By 30 June<br>Provide completion<br>comments and mark as<br>complete any outstanding<br>actions where appropriate        |                                                                                                    |                                                                                       |
|                                                                                                    | July  |                                                                                                    | By 30 July:<br>School reviewer signs off<br>all completed actions in<br>readiness for archiving on<br>the 31st |                                                                                       |

# 9 Managing CEP Action Plans

# 9.1 Monitoring and updating of the CEP Action Plan

The frequency at which the action plan should be monitored will be dictated by:

- the rating given to the actions and
- the identified timeframes agreed for each action.

At the point of monitoring the action will be evaluated for its impact. If the desired impact has been achieved, then the action may be closed. If there is no discernible impact, then further action(s) or a revised timeframe may be required.

The Programme Leader may add actions at any time if issues arise. The CEP action plan is a standing item on the Programme Committee agenda. The Programme Committee will agree the CEP action plan on an ongoing basis. Monitoring of the action plan should be aligned to and completed before the Programme Committee. This will then enable new actions to be agreed, the impact of existing actions to be identified and agreement sought on the completeness of those actions.

The Associate Deans of School (Academic Quality Assurance) will maintain and have oversight of all the School's CEP action plans and will sign off completed actions in the CEP database.

# 9.2 Sharing the CEP Action Plan

The whole action plan can be emailed to you as a html file by clicking the Page icon:

| CCFAS<br>Date la | 5H<br>st reviewed: 01 September 2021                                                                                          | CEP - Action Plan Screen | Tableau Links | 🗠 🖧 🗋 |  |  |
|------------------|----------------------------------------------------------------------------------------------------|--------------------------|---------------|-------|--|--|
| BA (Ho           | ns) Fashion                                                                                                    |                          |               |       |  |  |
| Ê                |                                                                                                    |                          |               |       |  |  |
| > 🥡              | Actions arising from the External Examiners' reports - (0) active, (0) actions signed off as completed A.0.0                  |                          |               |       |  |  |
| > 🕖              | Actions arising from NSS - see Tableau - (0) active, (0) actions signed off as completed B.O.0                                |                          |               |       |  |  |
| > 🕖              | Actions arising from data recorded on Tableau - (0) active, (0) actions signed off as completed C.0.0                         |                          |               |       |  |  |
| >                | Ongoing Actions arising from students' feedback - (0) active, (0) actions signed off as completed D.0.0                       |                          |               |       |  |  |
| > 🕖              | Ongoing Developments to enhance the student experience / programme - (0) active, (0) actions signed off as completed F.0.0    |                          |               |       |  |  |
| $\rangle$        | Recommendations from Validation, Review, or Herts Learning Reapproval - (0) active, (0) actions signed off as completed E.0.0 |                          |               |       |  |  |
| > 🕖              | Modules identified as being at risk - (0) active, (0) actions signed off as con                                               | mpleted I.0.0            |               |       |  |  |
| >                | Any other actions - (0) active (0) actions signed off as completed G 0.0                                                      |                          |               |       |  |  |

The action plan is also downloadable in Excel format. Clicking the box to the left of the programme code, makes visible a clickable option to Export to Excel:

|                                   |              |                     |                                            |                                  |                                  | <b>ר</b>                                            |              |
|-----------------------------------|--------------|---------------------|--------------------------------------------|----------------------------------|----------------------------------|-----------------------------------------------------|--------------|
| University of<br>Hertfordshire    |              | Continuou           | is Enhancement Planning                    | g (CEP)                          | Export to<br>1 selected          | <sup>o Excel</sup> x                                | €            |
| Welcome back, Marjole             | ein          | Active Action Plans | s (showing 116 of 234) Click on the pla    | n title to add action            | 5                                |                                                     |              |
|                                   |              | Prog.Code           | Title Coni<br>Stat                         | textual Action<br>ement Due Date | SBU                              | Dept                                                | $\heartsuit$ |
| Filter by course level            | Postgraduate | BSBANC              | MSc Business Analytics and Consultancy     | 16/11/2022                       | Hertfordshire Business<br>School | Business, Analysis<br>and Statistics                | í            |
| Filter by SBU                     |              | SBOS                | MSc Business and Organisational Strategy   | 06/04/2022                       | Hertfordshire Business<br>School | Strategic<br>Management                             |              |
| Show all schools                  | ~            | BSEMBA              | Executive Master of Business Administratio | n 🖹 06/04/2022                   | Hertfordshire Business<br>School | Strategic<br>Management                             |              |
| All Open Programmes (287)         |              | BSFIB               | MSc Finance and Investment Banking         | 15/12/2022                       | Hertfordshire Business<br>School | Economics                                           |              |
| Search by programme code or title | ~            | BSGB                | MSc Global Business                        | 05/12/2022                       | Hertfordshire Business<br>School | Information<br>Systems and<br>Project<br>Management |              |

Once you click on 'Export to Excel', you get a screen with a number of options to choose from. When you have chosen your which sections you want to appear, click on 'Generate Report:

|                                                              | Export Action Plans to Excel Generate Report |
|--------------------------------------------------------------|----------------------------------------------|
| Select Sections and Action Areas                             | Select Action Status                         |
| A : Actions arising from the External Examiners' reports     | Not completed (High, Medium and Ongoing)     |
| B : Actions arising from PTES – see Tableau                  | High                                         |
| C : Actions arising from data recorded on Tableau            | Medium                                       |
| D : Ongoing Actions arising from students' feedback          | Complete                                     |
| E : Recommendations from validation or review' feedback      | Everything (All of the above)                |
| F : Ongoing Developments to enhance the student experience / | ogramme                                      |
| G : Any other actions                                        | Notify me when done by                       |
| H : Degree Apprenticeships                                   | Teams Email Both Teams and Email             |
| 1 : Modules identified as being at risk                      | The programmes selected for export (1)       |

# 9.3 The archiving of CEP Action Points

Once a year, on the 31<sup>st</sup> of July, all action points which have been signed off as completed by the Reviewer are archived. This means that they are removed from the live action plan and put on a SharePoint site. As a result, you will no longer see these historic action points in your CEP action plans.

There is a read-only document library with the archived reports <u>HERE</u> which you can access and use as required.

# **Appendix 1: Writing Action points**

Clear, unambiguous language should be used, the action plan should not be a task list.

Actions will have a clear start and end point.

Hints:

Where there are several action points that are closely linked, consider grouping these together into one overarching action point.

e.g. Student voice-issues may have been identified in NSS/PTES and SFQs.

Action points should be written with enough detail to be helpful for the understanding of someone outside the programme team. Would a new team member be clear about the specifics of the action points and be able to assess achievement without explanation?

What indicators will you use to measure progress and success?

Qualitative and quantitative sources?

Actions should be consistent with School/Department and University strategic plans. How will success of the action contribute to the achievement of the relevant priorities for Department/ School/ Herts?

Action Plans should capture ideas for programme development including those discussed in programme team enhancement events (taking your programme from good to great)

The Action Plan should be a collaborative document and there should be regular consultation and communication with programme staff and students and a standing item at Programme Committees.

The **impact** of the actions should be evaluated as part of the completion comments.

Ensure each action point is allocated to **one** individual (Role or job title) with overall responsibility for its implementation. This person should be a member of the programme team and the action **should be relevant** to their role and grade.

Review and monitor the Action Plan on an ongoing basis to ensure effective completion of identified actions and implementation of identified enhancements.

When writing the Action Plan, Programme Leaders should be mindful that the plans will be shared outside the programme team with senior staff in the School and Central Teams.